Setting up pfSense: Protecting a Virtual Internal Network Requirements: Oracle VirtualBox pfSense version 2.7.2 A file archiver (in this instance, **WINRAR**) An ISO of an operating system (in this instance, **Manjaro Xfce**) A router (in this instance, **172.20.10.1/28**)

## Part 1: Obtaining Requirements

1. To download Oracle VirtualBox, go to <a href="https://www.virtualbox.org/wiki/Downloads">https://www.virtualbox.org/wiki/Downloads</a> and select on the platform (operating system) that you use.

| VirtualBox Platform Packages<br>VirtualBox 7.1.2 platform packages |                                                  |
|--------------------------------------------------------------------|--------------------------------------------------|
|                                                                    | Windows hosts                                    |
|                                                                    | macOS / Intel hosts                              |
| X                                                                  | macOS / Apple Silicon hosts                      |
|                                                                    | Linux distributions                              |
|                                                                    | Solaris hosts                                    |
| N N N N N N N N N N N N N N N N N N N                              | Solaris 11 IPS hosts                             |
| Platform packages a                                                | re released under the terms of the GPL version 3 |
|                                                                    |                                                  |

a. Once downloaded, proceed through the setup wizard to complete the installation of Oracle VirtualBox.

2. To download pfSense version 2.7.2, go to <u>https://atxfiles.netgate.com/mirror/downloads/</u> and click on <u>pfSense-CE-2.7.2-RELEASE-amd64.iso.gz</u>. You can install this version of pfSense on the pfSense website, however, you will need to log into an account. The mirror link avoids this extra step.

# Index of /mirror/downloads/

| <u>/</u>                                                       |             |       |           |
|----------------------------------------------------------------|-------------|-------|-----------|
| <u>old/</u>                                                    | 06-Jun-2024 | 19:18 | -         |
| <pre>pfSense-CE-2.6.0-RELEASE-amd64.iso.gz</pre>               | 31-Jan-2022 | 20:31 | 437073513 |
| <pre>pfSense-CE-2.6.0-RELEASE-amd64.iso.gz.sha256</pre>        | 31-Jan-2022 | 20:32 | 114       |
| <pre>pfSense-CE-2.7.0-RELEASE-amd64.iso.gz</pre>               | 29-Jun-2023 | 20:11 | 495733706 |
| <pre>pfSense-CE-2.7.0-RELEASE-amd64.iso.gz.sha256</pre>        | 29-Jun-2023 | 20:11 | 114       |
| <pre>pfSense-CE-2.7.1-RELEASE-amd64.iso.gz</pre>               | 17-Nov-2023 | 00:47 | 574639430 |
| pfSense-CE-2.7.1-RELEASE-amd64.iso.gz.sha256                   | 17-Nov-2023 | 00:47 | 114       |
| pfSense-CE-2.7.2-RELEASE-amd64.iso.gz                          | 08-Dec-2023 | 18:27 | 574277009 |
| pfSense-CE-2.7.2-RELEASE-amd64.iso.gz.sha256                   | 08-Dec-2023 | 18:27 | 114       |
| <u>pfSense-CE-memstick-2.6.0-RELEASE-amd64.img.gz</u>          | 31-Jan-2022 | 20:40 | 438161574 |
| <pre>pfSense-CE-memstick-2.6.0-RELEASE-amd64.img.gz&gt;</pre>  | 31-Jan-2022 | 20:40 | 123       |
| <pre>pfSense-CE-memstick-2.7.0-RELEASE-amd64.img.gz</pre>      | 29-Jun-2023 | 20:11 | 499043832 |
| <pre>pfSense-CE-memstick-2.7.0-RELEASE-amd64.img.gz&gt;</pre>  | 29-Jun-2023 | 20:11 | 123       |
| <pre>pfSense-CE-memstick-2.7.1-RELEASE-amd64.img.gz</pre>      | 17-Nov-2023 | 00:47 | 575598913 |
| <pre>pfSense-CE-memstick-2.7.1-RELEASE-amd64.img.gz&gt;</pre>  | 17-Nov-2023 | 00:47 | 123       |
| <u>pfSense-CE-memstick-2.7.2-RELEASE-amd64.img.gz</u>          | 08-Dec-2023 | 18:27 | 576633377 |
| <pre>pfSense-CE-memstick-2.7.2-RELEASE-amd64.img.gz&gt;</pre>  | 08-Dec-2023 | 18:27 | 123       |
| pfSense-CE-memstick-ADI-2.6.0-RELEASE-amd64.img.gz             | 31-Jan-2022 | 20:48 | 440116418 |
| <pre>pfSense-CE-memstick-ADI-2.6.0-RELEASE-amd64.img&gt;</pre> | 31-Jan-2022 | 20:49 | 127       |
| pfSense-CE-memstick-ADI-2.7.0-RELEASE-amd64.img.gz             | 29-Jun-2023 | 20:11 | 496977920 |
| <pre>pfSense-CE-memstick-ADI-2.7.0-RELEASE-amd64.img&gt;</pre> | 29-Jun-2023 | 20:11 | 127       |
| pfSense-CE-memstick-ADI-2.7.1-RELEASE-amd64.img.gz             | 17-Nov-2023 | 00:47 | 576330254 |
| <pre>pfSense-CE-memstick-ADI-2.7.1-RELEASE-amd64.img&gt;</pre> | 17-Nov-2023 | 00:47 | 127       |

a. Once downloaded, unzip the archive folder through any file archiver software (in this instance, **WinRAR**).

3. For this step, an ISO for an operating system needs to be obtained. It does not matter which operating system since the purpose of it is to be protected by pfSense and access the Graphical User Interface (GUI) to set up firewall rules. For this instance, **Manjaro Xfce**, a distribution of Linux, will be used. If you wish to download Manjaro, go to <a href="https://manjaro.org/products/download/x86">https://manjaro.org/products/download/x86</a> and click the download button under Xfce.

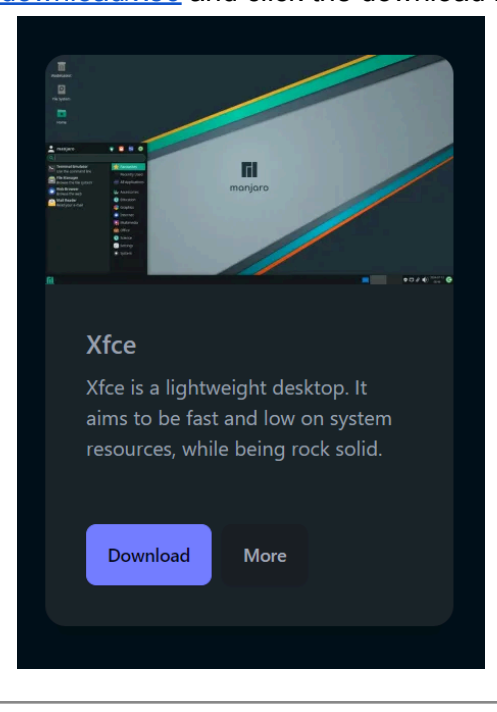

# Part 2: Setting up pfSense

1. Open Oracle VirtualBox, and select the **New** icon. Alternatively, you can locate the Machine tab in the top left corner of the window, and click New (or Ctrl + n).

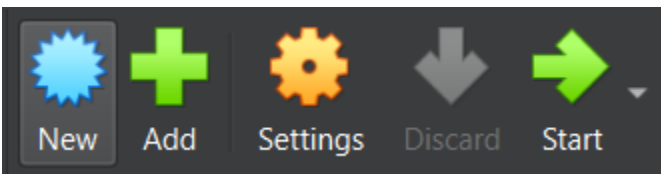

a. You will be presented with a screen with a Name, Folder, ISO Image, Type, and Version.

| 🗸 Name           | and Operating System 📣          |     |
|------------------|---------------------------------|-----|
| <u>N</u> ame:    | [Put name of OS here]           | *   |
| <u>F</u> older:  | 🛅 C:\Users\patro\VirtualBox VMs |     |
| ISO Image:       | [Directory of ISO download]     | • - |
|                  |                                 |     |
| <u>Т</u> уре:    | Other                           | 32  |
| <u>S</u> ubtype: |                                 | · - |
| <u>V</u> ersion: | Other/Unknown                   |     |

| b.             | In the                                                                                 | Name field, type in <b>pfSense</b> .                                                                                                    |
|----------------|----------------------------------------------------------------------------------------|----------------------------------------------------------------------------------------------------|
| <u>N</u> am    | e: pfS                                                                                 | ense 🗸                                                                                                    |
| c.<br>d.       | The for<br>have to<br>compu-<br>store to<br>The IS<br><u>pfSen</u><br>select<br>should | Ider field is where the virtual machines are stored on your computer. You do not<br>o edit this, although if you wish to store the virtual machines elsewhere on your<br>uter, select the down arrow, select <b>Other</b> , proceed to the directory where you would<br>hem, and select <b>Select Folder</b> .<br>SO Image field is where you locate the ISO file of<br><u>se-CE-2.7.2-RELEASE-amd64.iso</u> . Select the down arrow by the <b>ISO Image</b> field,<br><b>Other</b> , proceed to the directory where it is located, and select <b>Open</b> . The ISO file<br>I now be presented in the field. |
| <u>I</u> SO li | mage:                                                                                  | <not selected=""></not>                                                                                                    |
| Ēc             |                                                                                        | <not selected=""></not>                                                                                                    |
|                |                                                                                        | pfSense-CE-2.7.2-RELEASE-amd64         12/6/2023 4:11 PM         Disc Image File         854,172           e:         pfSense-CE-2.7.2-RELEASE-amd64         V         ISO Images(*.iso *.ISO)         V                                                                                                    |
|                |                                                                                        | Open Cancel                                                                                                    |
| <u>I</u> SO In | nage:                                                                                  | 🔄 C:\Users\patro\Downloads\pfSense-CE-2.7.2-RELEASE-amd64.iso 🛛 💙 💌                                                                                                    |
| e.             | Under                                                                                  | the type field, select <b>BSD</b> .                                                                                                    |
|                | 2                                                                                      | Microsoft Windows                                                                                                    |

| Linux    |
|----------|
| Solaris  |
| BSD      |
| IBM OS/2 |
| Mac OS X |
| Other    |

f. Under the version field, select FreeBSD (64 bit).

FreeBSD (32-bit)

FreeBSD (64-bit)

- g. Other tabs, such as Unattended Install, Hardware, and Hard Disk do not have to be edited. The software we are installing on the virtual machine does need a lot of space or power, so the default settings will work.
- h. Select finish, and now pfSense should appear in the options for Virtual Machines.

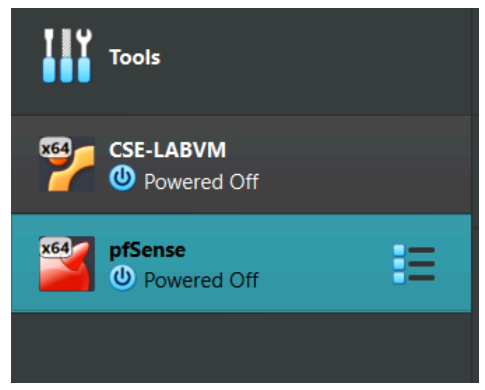

2. While pfSense is highlighted on the left (if it is not, select the general area in between the text and tab icon), select the **Settings** icon.

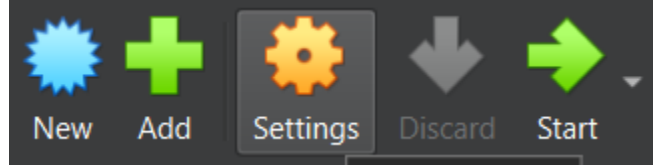

a. A screen will display various options for the virtual machine. Select the Network section.

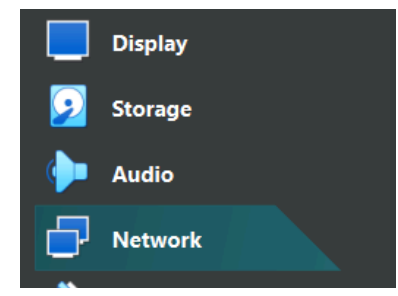

b. Under the Adapter 1 tab, ensure that the check box has a mark for Enable Network Adapter.

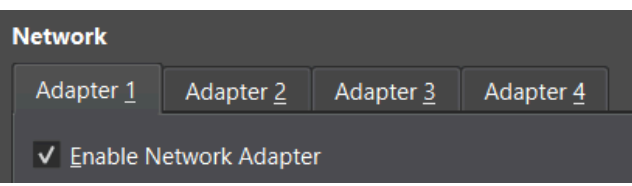

c. Under the **Adapter 2** tab, check the box for **Enable Network Adapter**, and under the Attached to section, select **Internal Network**.

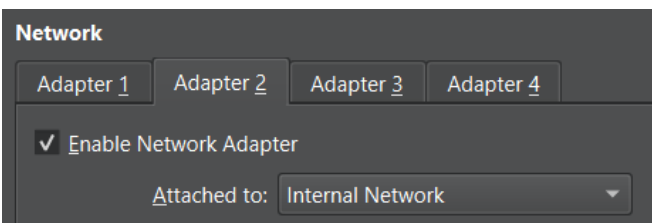

- d. Repeat step c under the Adapter 3 tab.
- e. Select **OK**.
- 3. To boot up the virtual machine, select the Start icon.

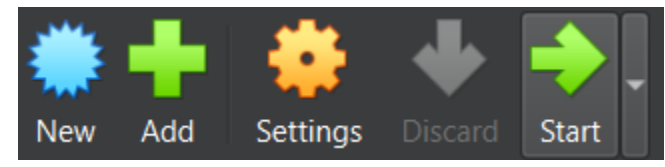

a. The virtual machine will boot up pfSense, and it will proceed to load on its own for a couple of moments. Once the screen below appears, we will start the setup by pressing Enter to Accept.

#### Enter to Accept.

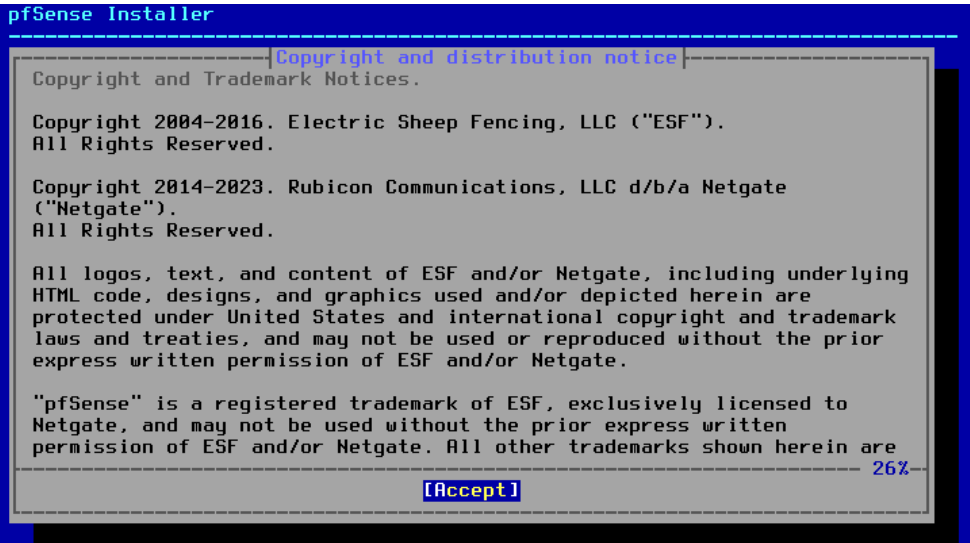

b. On the next screen, press Enter to Install.

|    | Install Install pfSense                               |
|----|-------------------------------------------------------|
| C. | On the next screen, press Enter to select Auto (2FS). |
|    | <b>Auto (ZFS)</b> Guided Root-on-ZFS                  |

d. On the next screen, press Enter to Install.

>>> Install Proceed with Installation

e. On the next screen, press Enter to select Stripe.

stripe Stripe - No Redundancy

f. On the next screen, you will need to place a character to represent the 2FS Configuration. Press Space and \*, an asterisk, should fill in the blank field. Press Enter to select OK.

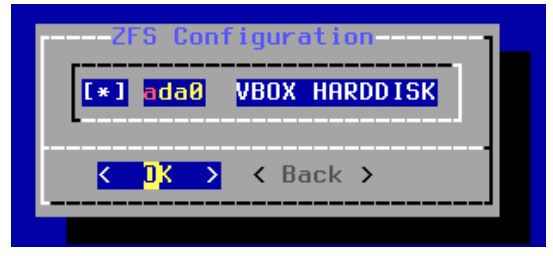

g. On the next screen, use your arrow key to highlight YES and press Enter.

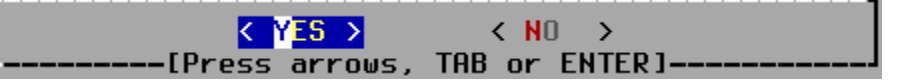

h. The setup will extract distribution files, and once that is completed, it will ask you if you want to **Reboot** or access the **Shell**. Use the arrow key to select **Shell**, and press **Enter**.

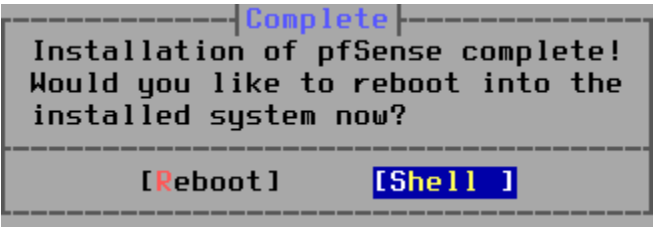

i. Once you enter the shell, type **halt**. It will halt the operating system, and it will ask you to reboot.

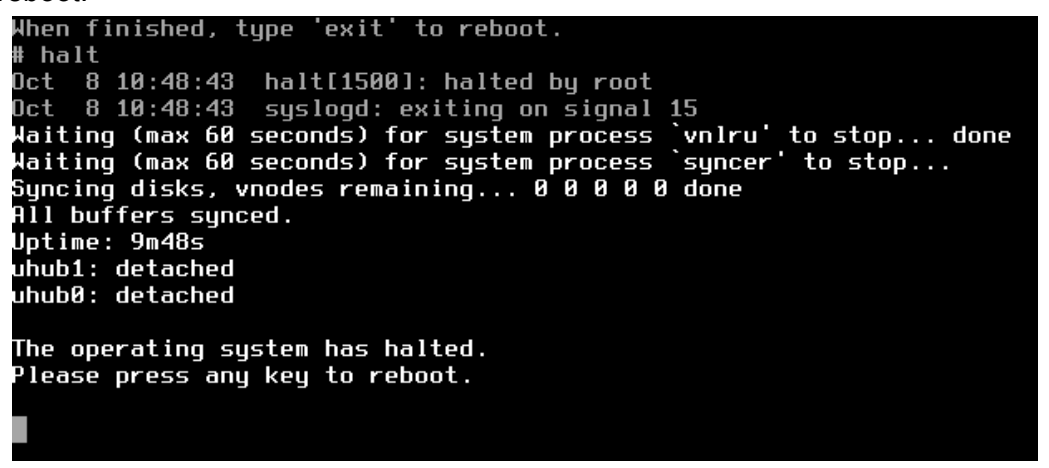

- j. Once this screen appears, you can select the X icon on the top right corner of the window, select **Power off the machine**, and select **OK**.
- k. Now, we will be deleting the optical drive to bypass the setup process of pfSense. While pfSense is highlighted on the left, select the **Settings** icon.
- I. Select the **Storage** tab on the left side of the window, and select the ISO file at the bottom of the **Storage Devices** section. Under the **Attributes** section, select the disk icon, and select **Remove Disk from Virtual Drive**. Select **OK**.

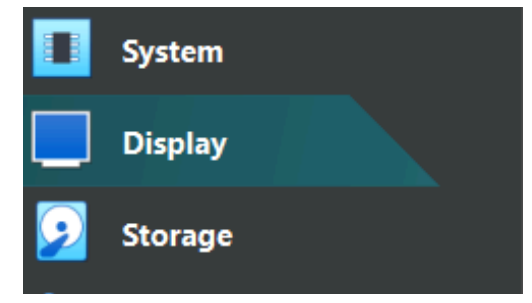

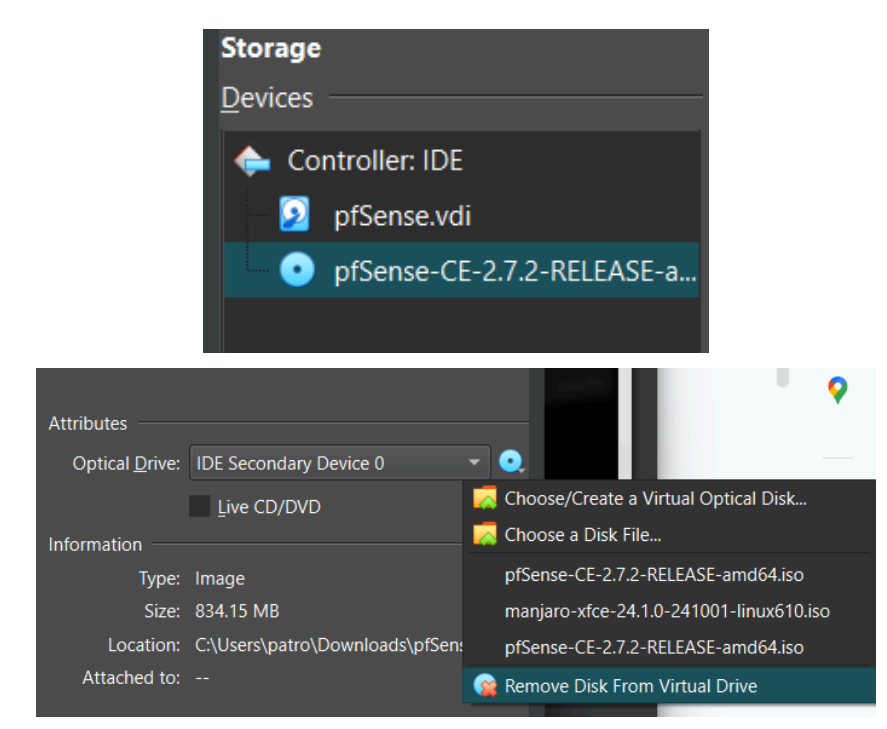

m. Boot up pfSense with the Start icon. Let it boot until presented with this screen:

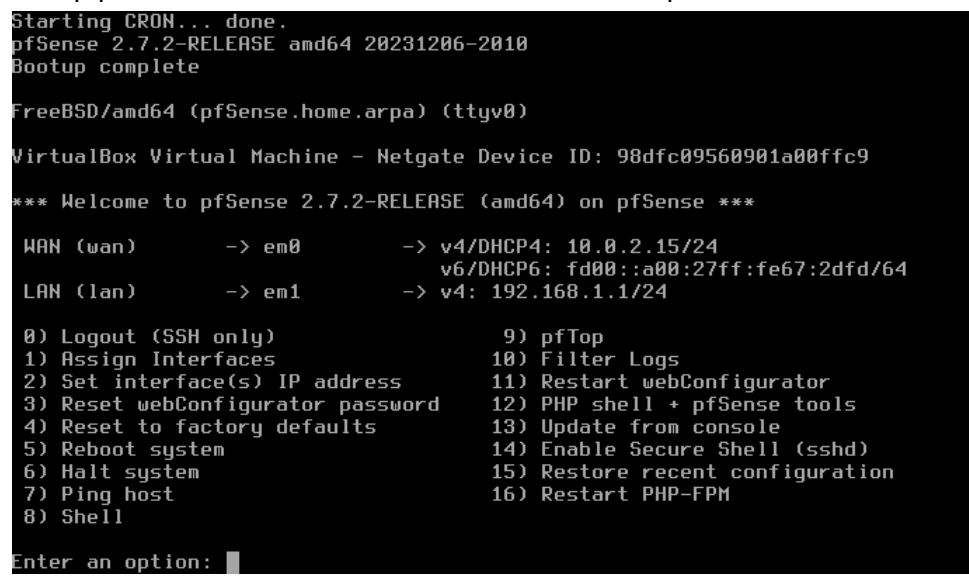

2. We are going to edit the LAN interface. Press **2** to select Set interface IP address, then press **Enter**.

0) Logout (SSH only) 9) pfTop 1) Assign Interfaces 10) Filter Logs 2) Set interface(s) IP address 11) Restart webConfigurator 12) PHP shell + pfSense tools 3) Reset webConfigurator password 4) Reset to factory defaults 13) Update from console 14) Enable Secure Shell (sshd) 5) Reboot system 6) Halt system 15) Restore recent configuration 16) Restart PHP-FPM 7) Ping host 8) Shell Inter an option: 2

a. Press 2 to select the LAN interface, then press Enter.

```
Available interfaces:
1 - WAN (em0 - dhcp, dhcp6)
2 - LAN (em1 - static)
3 - DMZ (em2)
Enter the number of the interface you wish to configure: 2
```

b. pfSense will ask you if you would like to configure the IPv4 address LAN interface with DHCP. Since we are setting up a static IP address and do not have a DHCP server, press n for No, then press Enter.

Configure IPv4 address LAN interface via DHCP? (y/n) n

c. It will then ask you to enter an IPv4 address for the LAN interface. It is important that you do not use an IP address that is already in use on the network you are currently on. For this instance, we will set up the LAN interface with the IPv4 address with **192.168.168.1**. Press **Enter**.

```
Enter the new LAN IPv4 address. Press <ENTER> for none: > 192.168.168.1
```

d. For the subnet bit count, type 24, then press Enter.

```
Subnet masks are entered as bit counts (as in CIDR notation) in pfSense.
e.g. 255.255.255.0 = 24
255.255.0.0 = 16
255.0.0.0 = 8
Enter the new LAN IPv4 subnet bit count (1 to 32):
> 24
```

e. It will ask for an upstream gateway address for the WAN. Since we are just using a LAN, we can press **Enter** for none.

```
For a WAN, enter the new LAN IPv4 upstream gateway address.
For a LAN, press <ENTER> for none:
> ■
```

f. pfSense will ask you if you would like to configure the IPv6 address LAN interface with DHCP. Press **n**, then press **Enter**.

Configure IPv6 address LAN interface via DHCP6? (y/n) n

- g. Press Enter for no IPv6 LAN interface. Enter the new LAN IPv6 address. Press <ENTER> for none:
- h. Press y to enable the DHCP server on the LAN.
  Do you want to enable the DHCP server on LAN? (y/n) y
- i. For the start address range, type **192.168.168.100**, then press **Enter**.

Enter the start address of the IPv4 client address range: 192.168.168.100

j. For the end address, type **192.168.168.199**, then press **Enter**.

Enter the end address of the IPv4 client address range: 192.168.168.199

k. For reverting to HTTP, press **n** and then **Enter**.

Do you want to revert to HTTP as the webConfigurator protocol? (y/n) n

You should now be able to access the webConfigurator by using https://192.168.168.1/.

The IPv4 LAN address has been set to 192.168.168.1/24 You can now access the webConfigurator by opening the following URL in your web browser: https://192.168.168.1/

#### Part 3: Initial Setup of Manjaro

- 1. Click the **New** icon in VirtualBox.
- a. In the name field, type in Manjaro.

#### Name: Manjaro

- b. You do not have to edit the folder field, although you can store the virtual machine elsewhere on the computer.
- c. Locate the ISO file of <u>manjaro-xfce-24.1.0-241001-linux610</u> in the ISO file section. Under the type section, select **Linux**.

ISO Image: C:\Users\patro\Downloads\manjaro-xfce-24.1.0-241001-linux610.iso

#### Type: Linux

d. In the version field, select **ArchLinux**.

| Linux 2.2 |  |  |  |
|-----------|--|--|--|
| Linux 2.4 |  |  |  |
| Linux 2.6 |  |  |  |
| ArchLinux |  |  |  |

e. Expand the **Hardware** section, and edit the base memory to **2048 MB** by typing it in the field on the right. Select **Finish**.

| ✓ H <u>a</u> rdware            |          |         |   |
|--------------------------------|----------|---------|---|
| Base Memory:                   |          | 2048 MB | Ŷ |
| 4 MB                           | 14336 MB |         |   |
| Processors:                    |          | 1       | • |
| 1 CPU                          | 16       | CPUs    |   |
| Enable EFI (special OSes only) |          |         |   |
| ➤ Hard Disk                    |          |         |   |
|                                |          |         |   |

- f. While Manjaro is highlighted on the left, select the Settings icon.
- g. Select the **Network** tab, and under Adapter 1 section, change the field of Attached to: to **Internal network**. Select **OK**.
- 2. Boot up Manjaro by selecting the **Start** icon.
- a. On the boot screen, press Enter to select Boot with open source drivers.

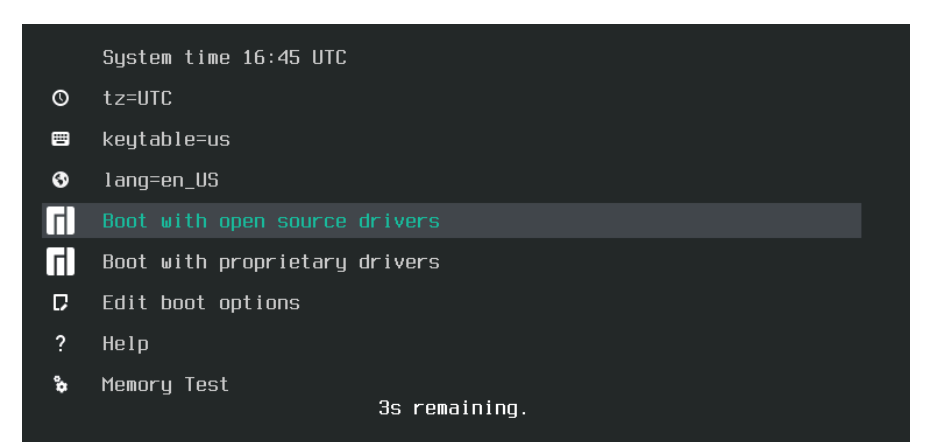

The operating system will boot on its own, and then the GUI will be presented shortly after.

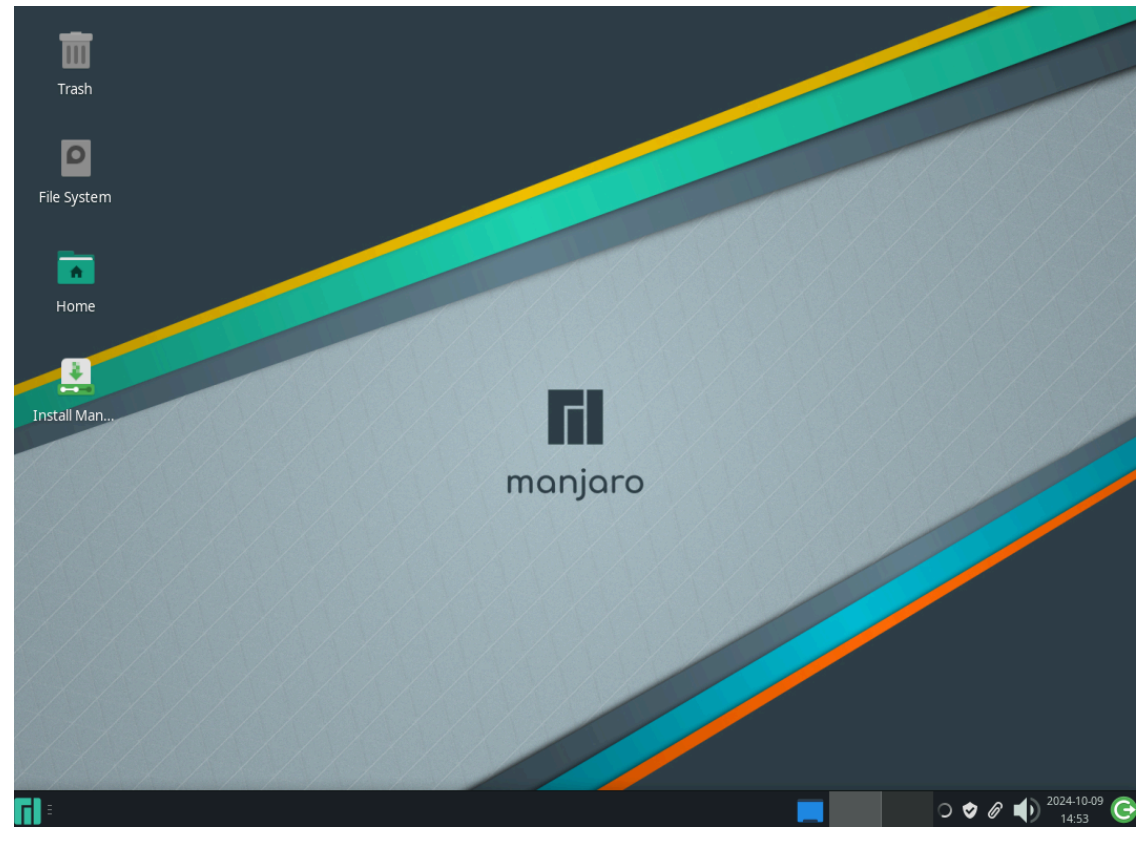

## Part 4: Initial Setup of pfSense GUI

1. In the bottom left corner is the **Applications** icon. Select the icon, then select **Web Browser** from the list. Notice how the privacy notice tab does not load in.

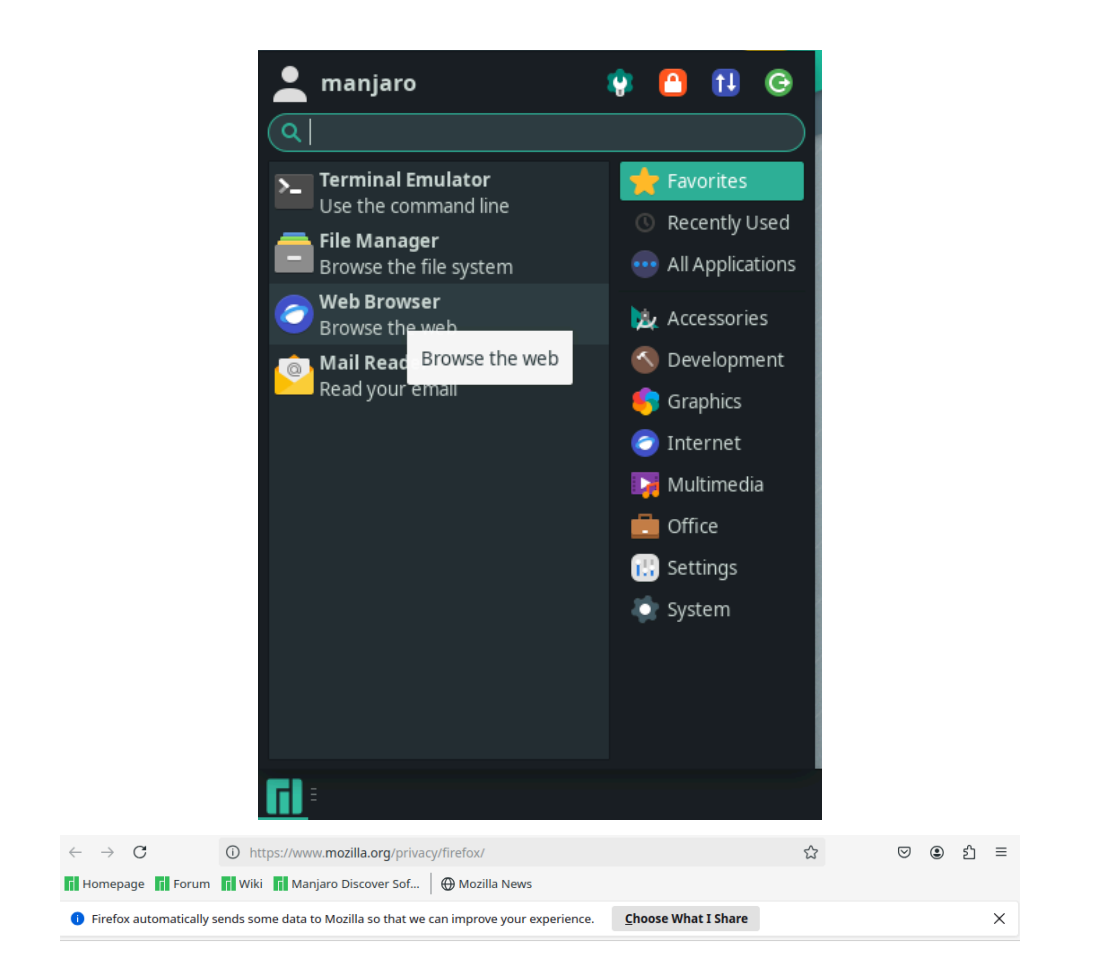

# Hmm. We're having trouble finding that site.

We can't connect to the server at www.mozilla.org. If you entered the right address, you can: • Try again later • Check your network connection • Check that Firefox has permission to access the web (you might be connected but behind a firewall) Try Again

a. In the search bar, type in the address for the router that was configured in pfSense, **192.168.168.1**, then press **Enter**.

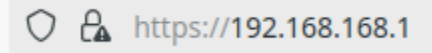

b. Firefox is going to detect this as a potentially unsafe website since it is not an official certificate. Select **Advanced** then **Accept the Risk and Continue** to proceed.

|                                                         | Go Back (Recommended) | Advanced        |
|---------------------------------------------------------|-----------------------|-----------------|
|                                                         |                       |                 |
|                                                         |                       |                 |
| 192.168.168.1 uses an invalid security certificate.     |                       |                 |
| The certificate is not trusted because it is self-signe | d.                    |                 |
| Error code: MOZILLA_PKIX_ERROR_SELF_SIGNED_C            | RT                    |                 |
| <u>View Certificate</u>                                 |                       |                 |
| Go Back (Recon                                          | mended) Accept the Ri | sk and Continue |

c. On the sign in page, type in **admin** for the username and **pfsense** for the password. Select **SIGN IN**.

| SIGN IN |  |
|---------|--|
| admin   |  |
|         |  |
| SIGN IN |  |
|         |  |
|         |  |

- 2. You will now be presented with the setup wizard. For the first two pages, Select Next.
- a. On the step 2 page, set the **Primary DNS server** field to your home router. The home router is going to be emulated as a DNS server. In this instance, **172.20.10.1** with a subnet mask of **255.255.255.240** (/28) will be used. Select **Next** at the bottom of the page.

| Primary DNS Server      | 172.20.10.1                                           |
|-------------------------|-------------------------------------------------------|
| Secondary DNS<br>Server |                                                       |
| Override DNS            | Allow DNS servers to be overridden by DHCP/PPP on WAN |
|                         | >> Next                                               |

b. On the step 3 page, set the **Timezone** field to **your preferred time zone (in this instance, US/Eastern)**, then select **Next**.

| Time Server Info        | me Server Information                                                   |  |  |
|-------------------------|-------------------------------------------------------------------------|--|--|
|                         | Please enter the time, date and time zone.                              |  |  |
| Time server<br>hostname | 2.pfsense.pool.ntp.org<br>Enter the hostname (FQDN) of the time server. |  |  |
| Timezone                | US/Eastern ~                                                            |  |  |
|                         | >> Next                                                                 |  |  |

c. For steps 4 and 5, select Next. On the step 6 page, it is recommended to configure a more secure password. This is because the default username and passwords to routers can be looked up on the internet, making the current interface vulnerable. For this instance, the administrator password will be changed to InAJiffy5060!. Type your password of choice in both the Admin Password and Admin Password AGAIN fields. Select Next.

| Set Admin WebGl         | JI Password                                                                                                    |
|-------------------------|----------------------------------------------------------------------------------------------------|
|                         | On this screen the admin password will be set, which is used to access the WebGUI and also SSH services if enabled. |
| Admin Password          |                                                                                                    |
| Admin Password<br>AGAIN |                                                                                                    |
|                         | >> Next                                                                                                    |

d. pfSense will ask you to reload the page to confirm the changes. Select Reload.

| Reload configuration                                         |                             |  |  |  |  |  |  |  |
|--------------------------------------------------------------|-----------------------------|--|--|--|--|--|--|--|
| Click 'Reload' to reload pfSense with new changes.           |                             |  |  |  |  |  |  |  |
| >> Reload                                                    |                             |  |  |  |  |  |  |  |
| e After the page reloads. It will bring you to the last step | Select Check for Undates to |  |  |  |  |  |  |  |

e. After the page reloads, it will bring you to the last step. Select **Check for Updates** to ensure our interface is up-to-date.

| Wizar | d completed.                                                                                                    |
|-------|----------------------------------------------------------------------------------------------------|
|       | Congratulations! pfSense is now configured.                                                                                                    |
|       | We recommend that you check to see if there are any software updates available. Keeping your software up to date is<br>one of the most important things you can do to maintain the security of your network. |
|       | Check for updates                                                                                                    |
| f.    | Wait for the status to load, and it should display <b>Up to date</b> .                                                                                                    |
|       |                                                                                                    |

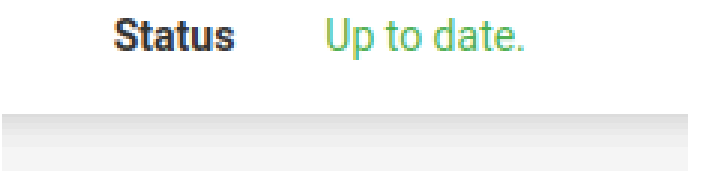

## Part 5: Rebooting Virtual Machines

Typically, you do not want to restart a router as it is vital for devices to communicate inside a network. However, in this scenario, restarting the devices in order for the DNS server to be updated is necessary.

1. Once a status is shown (last step in the previous part), reboot Manjaro by selecting the green **Sign out** icon in the bottom right corner of your taskbar, and select the **Restart** icon.

| Log out manjaro                |         |           |  |  |  |  |  |  |  |
|--------------------------------|---------|-----------|--|--|--|--|--|--|--|
|                                |         |           |  |  |  |  |  |  |  |
| Log Out                        | Restart | Shut Down |  |  |  |  |  |  |  |
| Switch User                    |         |           |  |  |  |  |  |  |  |
| Save session for future logins |         |           |  |  |  |  |  |  |  |
| Cancel                         |         |           |  |  |  |  |  |  |  |

2. In the pfSense virtual machine, press **6** then **Enter** to halt the system. Once it asks if you are sure, press **y**, then press **Enter**. It will shut down on its own.

| System  | going   | down   | IMMEDIAT  | ELY |
|---------|---------|--------|-----------|-----|
|         |         |        |           |     |
| pfSense | e is no | o⊍ shu | itting do | WN  |
| net.ine | et.carp | o.allo | w:0->     | 0   |

a. Reboot pfSense to ensure it is working.

3. Reboot Manjaro, press **Enter** on the boot screen, and wait for the GUI to load. Once it is done loading, select the **Applications** icon, and select **Web Browser** under the list. If the DNS is properly working, the privacy notice tab should now load in.

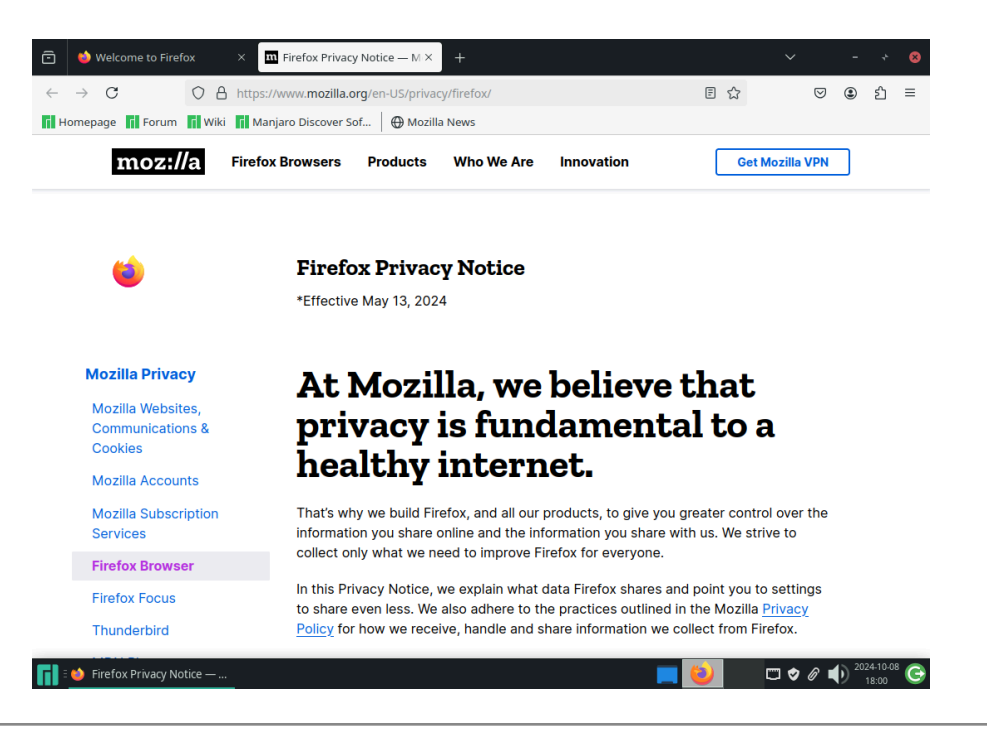

## Part 5: Installing Manjaro Linux

1. On the desktop, open Install Manjaro Linux.

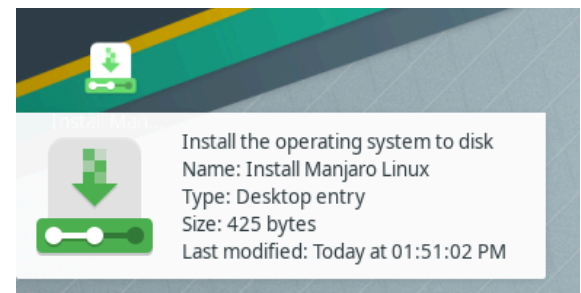

 a. Select Next until you get to the Users section. Fill in the information in the fields as necessary, and select Use the same password for the administrator account. Select Next.

| • |  |
|---|--|

b. Under the Office Suite list, select No Office Suite. Select Next.

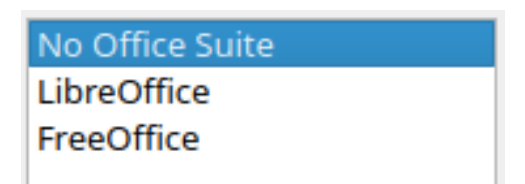

c. Select **Install**, then **Install Now** to install Manjaro Linux.

## Part 6: Setting up Additional Settings in pfSense

While Manjaro Linux installs in the background, there is some time to configure firewall rules:

- In the web browser, type in 192.168.168.1 into the search bar. The reboot restarted the token for the certificate, so you will have to select Advanced then Accept the Risk and Continue to proceed again.
- a. Login into the pfSense interface with **admin** as the username and the new administrator password that was configured in the setup wizard. If additional windows popup on the dashboard, select **Accept** then **Close**.
- 2. On the top of the interface, select Interfaces, then Assignments.

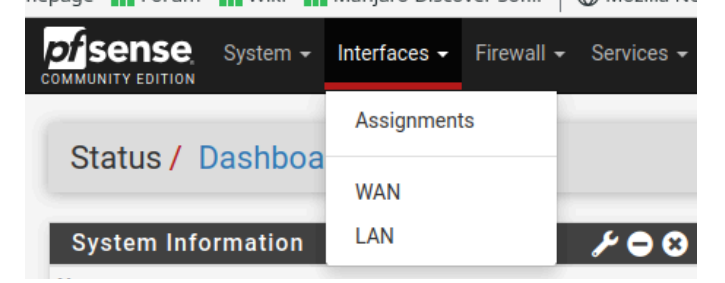

a. During the configuration of the pfSense virtual machine, three adapters were enabled. Two are currently enabled, the LAN and WAN, but the third has not been configured in the GUI. This third interface will be our demilitarized zone (DMZ). Select **Add** by **em2**.

| Interfaces / Interface Assignments |                  |          |         |            |          |      |      |         | <u>Lat</u> 😯 |        |                    |
|------------------------------------|------------------|----------|---------|------------|----------|------|------|---------|--------------|--------|--------------------|
| Interface Assignments              | Interface Groups | Wireless | VLANs   | QinQs      | PPPs     | GREs | GIFs | Bridges | LAGGs        |        |                    |
| Interface                          |                  |          | Network | port       |          |      |      |         |              |        |                    |
| WAN                                |                  |          | em0 (0  | 8:00:27:67 | 7:2d:fd) |      |      |         | ~            |        |                    |
| LAN                                |                  |          | em1 (0  | 8:00:27:30 | c:ed:ff) |      |      |         | ~            | 🔟 Dele | te                 |
| Available network ports:           |                  |          | em2 (0  | 8:00:27:3  | 5:81:52) |      |      |         | ~            | + Add  |                    |
| Save                               |                  |          |         |            |          |      |      |         |              |        | Add selected inter |

b. The interface will be created as **OPT1**. Select the blue text of **OPT1**, select **Enable Interface**, and change the name to **DMZ**. At the bottom of the page, select **Save**.

| COMMUNITY EDITION          | m <del>→</del> Interfaces <del>→</del> Fi | rewall - Services -      | VPN 🗸 Status 🕇 Dia |
|----------------------------|-------------------------------------------|--------------------------|--------------------|
| Interfaces / O             | PT1 (em2)                                 |                          |                    |
| General Configur           | ation                                     |                          |                    |
| Enable                     | Enable interface                          |                          |                    |
| Description                | DMZ<br>Enter a description (na            | ime) for the interface h | ere.               |
| IPv4 Configuration<br>Type | None                                      |                          | ~                  |

 c. pfSense will load back into the interfaces page and a green box will pop up, indicating that the changes must be applied in order to be taken into effect. Select Apply Changes.

| The firewall rule configuration has been changed.<br>The changes must be applied for them to take effect. | ✓ Apply Changes |
|----------------------------------------------------------------------------------------------------|-----------------|
|----------------------------------------------------------------------------------------------------|-----------------|

3. On the top of the interface, select Firewall, then select Rules.

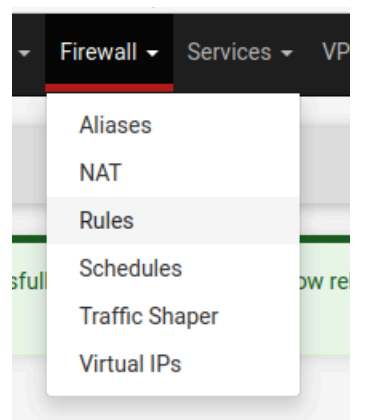

a. The WAN interface firewall rules will be presented by default. Select the **LAN** tab, then select the **Add** button with the up arrow. The rule that is going to be created is going to be first priority when traffic hits the LAN.

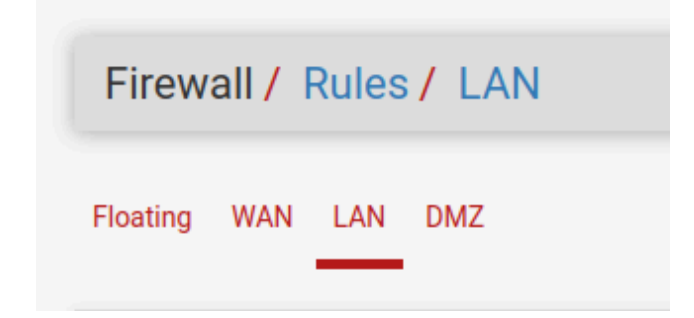

| * | *       | none                | Default allow LAN II<br>any rule | Pv6 to 🔥 🧳 💭 🛇<br>💼 🗙 |
|---|---------|---------------------|----------------------------------|-----------------------|
| t | Add ]   | , Add 面 Delete      | 🚫 Toggle 🚺 Copy                  | B Save + Separator    |
|   | Add rul | e to the top of the | list                             |                       |

b. For this rule, we want the home network (172.168.1.0) to be blocked on the LAN interface. In the **Action** field, select **Block**.

| Action       Block         c.       Under the Protocol field, select Any. No traffic should be allowed to go to the home router.         Protocol       Any         d.       Under the Destination section, select Network, 172.20.10.0 for the destination address: and /28 as the subnet. At the bottom of the page, select Save, then Apply Changes.         Destination       Invert match         Network       172.20.10.0         4.       Add another rule selecting the Add button with an up arrow.         a.       For this rule, DNS traffic is going to be allowed going to the DNS server, 172.20.10.1.         Under the Action field, select Pass.         Action       Pass         Choose what to do with packets that match the criteria specified below.         Hint: the difference between block and reject is that with reject, a packet (TCP whereas with block the packet is dropped silently. In either case, the original p         b.       In the Protocol field, select UDP.         Protocol       UDP         Choose which IP protocol this rule should match. |          |                                       |                                  |                                                                                                    |                                             |                                       |
|----------------------------------------------------------------------------------------------------|----------|---------------------------------------|----------------------------------|----------------------------------------------------------------------------------------------------|---------------------------------------------|---------------------------------------|
| <ul> <li>c. Under the Protocol field, select Any. No traffic should be allowed to go to the home router.</li> <li>Protocol Any</li> <li>d. Under the Destination section, select Network, 172.20.10.0 for the destination address and /28 as the subnet. At the bottom of the page, select Save, then Apply Changes.</li> <li>Destination Invert match Network 172.20.10.0 / 28</li> <li>4. Add another rule selecting the Add button with an up arrow.</li> <li>a. For this rule, DNS traffic is going to be allowed going to the DNS server, 172.20.10.1. Under the Action field, select Pass.</li> <li>Action Pass Choose what to do with packets that match the criteria specified below. Hint: the difference between block and reject is that with reject, a packet (TCP whereas with block the packet is dropped silently. In either case, the original p</li> <li>b. In the Protocol field, select UDP.</li> <li>Protocol UDP Choose which IP protocol this rule should match.</li> </ul>                                                                                                |          |                                       | Action                           | Block                                                                                                    | ~                                           |                                       |
| <ul> <li>Protocol Any</li> <li>d. Under the Destination section, select Network, 172.20.10.0 for the destination address and /28 as the subnet. At the bottom of the page, select Save, then Apply Changes.</li> <li>Destination Invert match Network 172.20.10.0 / 28</li> <li>4. Add another rule selecting the Add button with an up arrow.</li> <li>a. For this rule, DNS traffic is going to be allowed going to the DNS server, 172.20.10.1. Under the Action field, select Pass.</li> <li>Action Pass Choose what to do with packets that match the criteria specified below. Hint: the difference between block and reject is that with reject, a packet (TCP whereas with block the packet is dropped silently. In either case, the original p</li> <li>b. In the Protocol field, select UDP.</li> <li>Protocol UDP Choose which IP protocol this rule should match.</li> </ul>                                                                                                    | C.       | Under the router.                     | Protoc                           | ol field, select Any. No traffic should be                                                                               | allowed to go to                            | o the home                            |
| <ul> <li>d. Under the Destination section, select Network, 172.20.10.0 for the destination address and /28 as the subnet. At the bottom of the page, select Save, then Apply Changes.</li> <li>Destination Invert match Network 172.20.10.0 / 28</li> <li>4. Add another rule selecting the Add button with an up arrow.</li> <li>a. For this rule, DNS traffic is going to be allowed going to the DNS server, 172.20.10.1. Under the Action field, select Pass.</li> <li>Action Pass Choose what to do with packets that match the criteria specified below. Hint: the difference between block and reject is that with reject, a packet (TCP whereas with block the packet is dropped silently. In either case, the original p</li> <li>b. In the Protocol field, select UDP.</li> <li>Protocol UDP Choose which IP protocol this rule should match.</li> </ul>                                                                                                    |          |                                       | Protocol                         | Any                                                                                                    | ~                                           |                                       |
| Destination       Invert match       Network       172.20.10.0       / 28         4. Add another rule selecting the Add button with an up arrow.       a. For this rule, DNS traffic is going to be allowed going to the DNS server, 172.20.10.1. Under the Action field, select Pass.       Image: Choose what to do with packets that match the criteria specified below. Hint: the difference between block and reject is that with reject, a packet (TCP whereas with block the packet is dropped silently. In either case, the original p         b. In the Protocol field, select UDP.         Protocol       UDP         Choose which IP protocol this rule should match.                                                                                                    | d.       | Under the and / <b>28</b> as          | e <b>Destina</b><br>s the sub    | ation section, select Network, 172.20.1<br>bnet. At the bottom of the page, select S                                     | 0.0 for the desti<br>ave, then Apply        | nation address,<br><b>y Changes</b> . |
| <ul> <li>4. Add another rule selecting the Add button with an up arrow.</li> <li>a. For this rule, DNS traffic is going to be allowed going to the DNS server, 172.20.10.1. Under the Action field, select Pass.</li> <li>Action Pass  <ul> <li>Choose what to do with packets that match the criteria specified below. Hint: the difference between block and reject is that with reject, a packet (TCP whereas with block the packet is dropped silently. In either case, the original p</li> </ul> </li> <li>b. In the Protocol field, select UDP.</li> <li>Protocol UDP  <ul> <li>Choose which IP protocol this rule should match.</li> </ul> </li> </ul>                                                                                                    |          | Destination                           | 🗌 Invert ma                      | atch Network ~                                                                                                    | 172.20.10.0                                 | / 28 ~                                |
| Action       Pass       V         Choose what to do with packets that match the criteria specified below.<br>Hint: the difference between block and reject is that with reject, a packet (TCP<br>whereas with block the packet is dropped silently. In either case, the original p         b. In the Protocol field, select UDP.         Protocol         UDP         Choose which IP protocol this rule should match.                                                                                                    | 4.<br>a. | Add anoth<br>For this ru<br>Under the | ner rule s<br>ile, DNS<br>Action | selecting the <b>Add</b> button with an up arrost traffic is going to be allowed going to th field, select <b>Pass</b> . | ow.<br>le DNS server, 1                     | 72.20.10.1.                           |
| Choose what to do with packets that match the criteria specified below.<br>Hint: the difference between block and reject is that with reject, a packet (TCP<br>whereas with block the packet is dropped silently. In either case, the original p<br>b. In the <b>Protocol</b> field, select <b>UDP</b> .<br>Protocol UDP<br>Choose which IP protocol this rule should match.                                                                                                    |          |                                       | Action                           | Pass                                                                                                    | ~                                           |                                       |
| b. In the Protocol field, select UDP.  Protocol UDP Choose which IP protocol this rule should match.                                                                                                    |          |                                       |                                  | Choose what to do with packets that match the criteria<br>Hint: the difference between block and reject is that with     | specified below.<br>h reject, a packet (TCF |                                       |
| Protocol       UDP       V         Choose which IP protocol this rule should match.                                                                                                    |          |                                       |                                  | whereas with block the packet is dropped silently. In eith                                                               | her case, the original p                    |                                       |
| Choose which iP protocol this rule should match.                                                                                                    | b.       | In the Pro                            | otocol fie                       | whereas with block the packet is dropped silently. In eit<br>eld, select <b>UDP</b> .                                    | her case, the original p                    |                                       |
|                                                                                                    | b.       | In the <b>Pro</b>                     | otocol fie<br>Protocol           | whereas with block the packet is dropped silently. In eithed, select UDP.                                                | her case, the original p                    |                                       |

- c. Under the **Destination** section, select **Address or Alias**, then type **172.20.10.1** in the destination address field.
- d. For **Destination Port Range**, select **DNS (53)** for From and To (it should automatically fill in the same option for to).

| Destination               |                                                                                                    |                  |          |   |                 |  |  |
|---------------------------|----------------------------------------------------------------------------------------------------|------------------|----------|---|-----------------|--|--|
| Destination               | Invert match                                                                                                    | Address or Alias | \<br>\   | ~ | 172.20.10.1 / ~ |  |  |
| Destination Port<br>Range | DNS (53) V<br>From                                                                                                    | Custom           | DNS (53) | ~ | Custom          |  |  |
|                           | Specify the destination port or port range for this rule. The "To" field may be left empty if only filtering a single port. |                  |          |   |                 |  |  |

- e. At the bottom of the page, select Save, and then Apply Changes.
- f. The firewall rules should be configured at the top of the ruleset. If you did not select the **Add** button with the up arrow, you can move the rules that need to be on top by selecting and dragging with your mouse.

| Rules (Drag to Change Order) |   |                 |             |                |      |                |             |         |       |          |                                       |                    |
|------------------------------|---|-----------------|-------------|----------------|------|----------------|-------------|---------|-------|----------|---------------------------------------|--------------------|
|                              |   | States          | Protocol    | Source         | Port | Destination    | Port        | Gateway | Queue | Schedule | Description                           | Actions            |
|                              | ~ | 3/2.15 MiB      | *           | *              | *    | LAN Address    | 443<br>80   | *       | *     |          | Anti-Lockout Rule                     | \$                 |
|                              | ~ | 19/45 KiB       | IPv4<br>UDP | *              | *    | 172.20.10.1    | 53<br>(DNS) | *       | none  |          |                                       | ҄ <b>⊕ ∕ ∕ </b>    |
|                              | × | 0/0 B           | IPv4 *      | *              | *    | 172.20.10.0/24 | *           | *       | none  |          |                                       | ᢤ∥́□<br>\0<br>10   |
|                              | ~ | 20/74.54<br>MiB | IPv4 *      | LAN<br>subnets | *    | *              | *           | *       | none  |          | Default allow LAN to any rule         | ҄ €                |
|                              | ~ | 0/0 B           | IPv6 *      | LAN<br>subnets | *    | *              | *           | *       | none  |          | Default allow LAN IPv6<br>to any rule | ҄ € ∕́ □<br>О іі × |

This is the correct order of the firewall rules.

# Part 7: Confirm Changes

Once the rules in the previous step have been configured, Manjaro should be done installing.

- 1. In the installation window, select **Finish**. Select the **green Sign out** icon in the bottom right corner of your taskbar, and select the **red Shutdown** icon.
- a. While Manjaro is highlighted, select the Settings icon.
- b. Select the **Storage** tab, and under the **Devices** section, and select manjaro-xfce-24.1.0-241001-linux610.
- c. Select the disk icon on the far right, and select **Remove Disk From Virtual Drive**. This is to ensure the optical drive won't boot. Select **OK**.

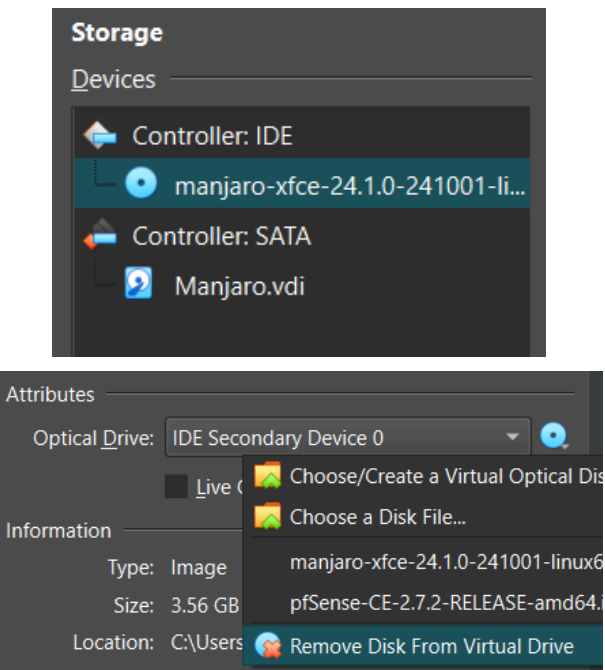

2. Select the **Start** button for Manjaro. Notice how it skips the initial boot process and presents you a login screen.

a. Use the username and password created during the Manjaro installation process. Select **Log In**.

| gc    |        |
|-------|--------|
| ••••• |        |
|       |        |
|       | Log In |

3. Once logged in, Select the **Applications** icon, then select **Terminal Emulator** icon.

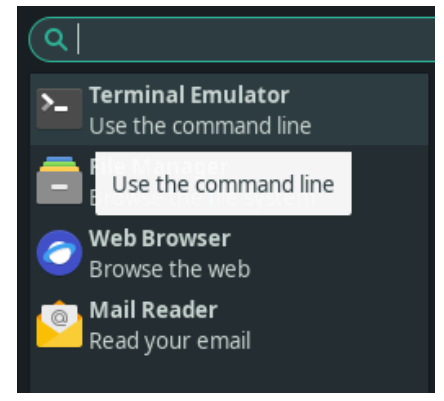

a. In the command line, type **cat /etc/resolv.conf**. It should display **172.20.10.1** as the DNS server.

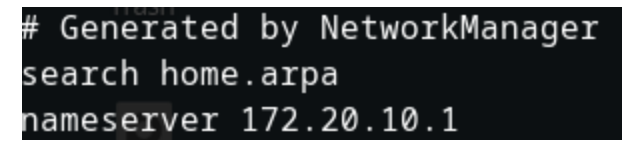

b. Ping a website. In this instance, www.youtube.com will be used. Type ping
 www.youtube.com in the command line. Responses will come back with 64 bytes of data. To stop the pings, press Ctrl + C.

```
PING youtube.com (172.253.63.91) 56(84) bytes of data.
64 bytes from bi-in-f91.1e100.net (172.253.63.91): icmp_seq=1 ttl=254 time=476 m
64 bytes from bi-in-f91.1e100.net (172.253.63.91): icmp_seq=2 ttl=254 time=512 m
64 bytes from bi-in-f91.1e100.net (172.253.63.91): icmp_seq=3 ttl=254 time=108 m
64 bytes from bi-in-f91.1e100.net (172.253.63.91): icmp_seq=4 ttl=254 time=387 m
64 bytes from bi-in-f91.1e100.net (172.253.63.91): icmp_seq=4 ttl=254 time=387 m
64 bytes from bi-in-f91.1e100.net (172.253.63.91): icmp_seq=5 ttl=254 time=521 m
64 bytes from bi-in-f91.1e100.net (172.253.63.91): icmp_seq=5 ttl=254 time=521 m
64 bytes from bi-in-f91.1e100.net (172.253.63.91): icmp_seq=6 ttl=254 time=52.0
```

c. In the web browser, type **172.20.10.1** in the web browser. Because of the block rule that we made in the LAN interface for the **172.20.10.0** network, the page will not load.